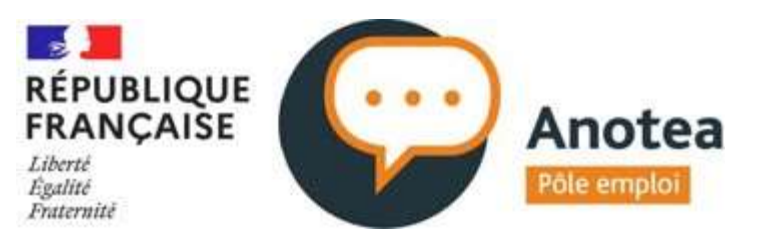

# Mode opératoire Espace Organisme de formation

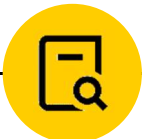

pôle emploi

Direction Générale Pôle emploi – Mise à jour Janvier 2023 Direction du Développement des Compétences dans les Territoires

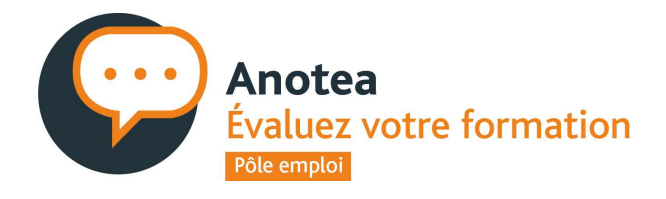

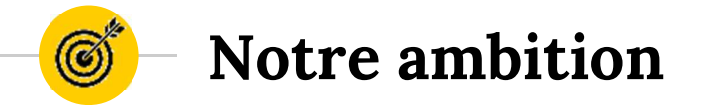

Ce mode opératoire est à destination des organismes de formation pour vous permettre de vous approprier votre espace Anotéa afin de consulter les avis deposés par les demandeurs d'emploi anciens stagiaires de vos formations et repondre aux commentaires

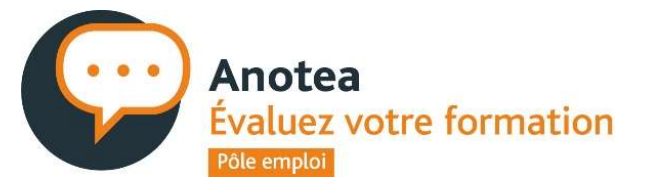

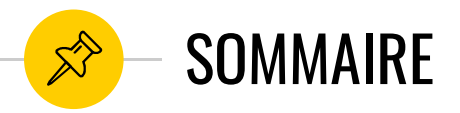

### Connexion

- → Création de votre compte
- → Modifier son mot de passe
- → Connexion au back office Anotéa
- → Mot de passe oublié

### Rubrique Avis stagiaires

- 1 Vue graphique
  - $\rightarrow$  Un moteur de recherche pour faciliter vos recherche de statistiques
  - → Les statistiques des notes et commentaires

### 2 - Lise des avis

- → Un moteur de recherche des avis
- → A la liste des avis déposés pour les visualiser
- → Aux boutons pour répondre aux avis déposés
- → Visualiser les avis en tant qu'organisme responsable

Pages 10 à 21

Pages 4 à 9

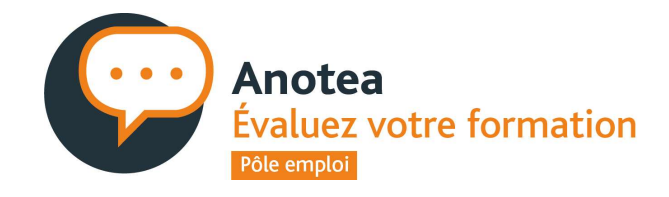

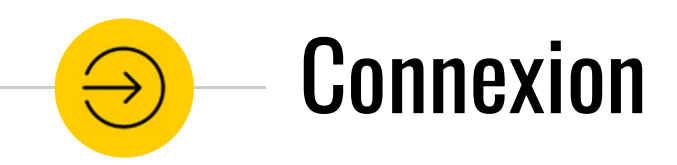

Dans cette rubrique, vous trouverez les fonctionnalités suivantes :

- > Création de votre compte Anotéa
- > Modifier son mot de passe
- Connexion au back office
- ➢ Mot de passe oublié

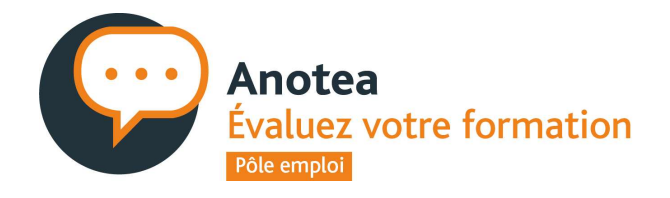

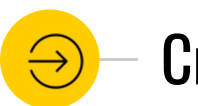

### Création de votre compte Anotéa

Dès qu'un avis est déposé sur une formation que vous avez dispensée, vous recevez un mail pour activer votre compte sur le Back Office Anotéa.

Vous devez alors cliquer sur "Accéder à mon espace"

A noter : L'adresse mail renseignée dans Anotéa pour les organismes adhérents à KAIROS est celle du Responsable de Gestion de Compte Kairos ou sinon c'est celle enregistrée dans le CARIF de votre région. Vous pouvez demander à la modifier en contactant Anotéa (contact de vos correspondants Anotéa en région via le mail ou disponible sur le <u>site Anotéa</u>)

| REPUBLIQUE<br>PRANÇAISE           | C Arates                                                                                                |                                                                           | põle emploi                                                                   | Logo<br>région                           |
|-----------------------------------|----------------------------------------------------------------------------------------------------|---------------------------------------------------------------------------|-------------------------------------------------------------------------------|------------------------------------------|
| 83% c                             | les internautes<br>pour fa                                                                              | tiennent<br>ire leur ch                                                   | compte d                                                                      | les avi                                  |
| Anotés e<br>Conseils R<br>profess | st un service initié par Pô<br>légionaux, qui permet de<br>ionnelle et de les publier<br>i              | le Emploi et dép<br>recueillir les avi<br>sur différents si<br>formation. | loyé en partenar<br>s des stagiaires d<br>tes qui exposent                    | iat avec le<br>e formati<br>l'offre de   |
| Avec Anot                         | éa, vous avez accés aux a<br>ossibilité d'y répondre. Ve                                                | vis publiés sur v<br>otre réponse ser                                     | os formations et<br>a publiée avec l'a                                        | vous avez<br>wis.                        |
|                                   | Votr                                                                                                    | e identifiant                                                             |                                                                               |                                          |
|                                   | Suivez ce lien po                                                                                       | ir créer votre m                                                          | ot de passe                                                                   |                                          |
|                                   | Sivous                                                                                                  | avez une questic                                                          | in                                                                            |                                          |
|                                   | CONTA                                                                                                   | CTER ANOTÉ                                                                | A                                                                             |                                          |
|                                   | Cc<br>L'éq                                                                                              | ordialement.<br>Julipe Anotéa                                             |                                                                               |                                          |
|                                   | Protection des dor                                                                                      | nnées à caractér                                                          | e personnel                                                                   |                                          |
| Pôle em<br>délivre<br>égalem      | oloi, en tant que responsa<br>r le service décrit à l'artic<br>ant être utilisées pour de               | ible du traiteme<br>de 1 [des mentio<br>s finalités statist<br>service.   | nt, utilise vos dor<br>ns légales]. Elles<br>iques et d'amélic                | nées pou<br>peuvent<br>ration du         |
| La base ju<br>perme               | ridique de ce traitement<br>t d'exécuter en applicatio                                                  | est la mission d'<br>n de l'article L. S                                  | intérêt public qu<br>i312-1 du code d                                         | e le servic<br>u travail.                |
| Vos do                            | nnées sont destinées à ét                                                                               | re transmises au                                                          | x administrateu                                                               | rs du site.                              |
| Vas                               | données sont conservées                                                                                 | pendant une du                                                            | irée maximale de                                                              | 3 ans.                                   |
| Vous po<br>adressant<br>des donn  | uvez demander à accéder<br>par courrier postal ou éle<br>ées de Pôle emploi, 1, ave<br><u>contact-d</u> | r à vos données<br>ectronique aupr<br>nue du Docteur<br>lod@pole-emplo    | et les faire rectifi<br>ès du délégué à li<br>Gley, 75987 Par<br>i <u>ufr</u> | er en vous<br>a protectio<br>is cedex 20 |
|                                   | 100                                                                                                    |                                                                           |                                                                               |                                          |

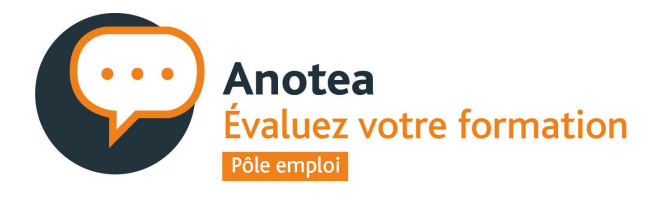

## Création de votre compte Anotéa

Vous pouvez créer votre mot de passe

Celui-ci doit contenir au moins 8 caractères avec au moins une minuscule + une majuscule + un chiffre + un caractère spécial.

Votre identifiant est votre SIRET

En confirmant, vous arrivez sur votre espace Back Office Anotéa.

| Accéder à mon espace Anotéa                                                                                 |  |
|----------------------------------------------------------------------------------------------------|--|
| Centre de Formation                                                                                         |  |
| Votre identifiant pour la connexion                                                                         |  |
| Choisissez un mot de passe<br>Mot de passe                                                                  |  |
| Confirmer le mot de passe                                                                                   |  |
| Mot de passe                                                                                                |  |
| Vous souhaitez en savoir plus sur le service Anotéa :<br>consultez http://anotea.pole-emploi.fr et sa Foire |  |

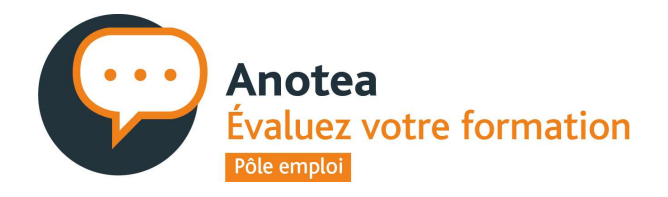

7

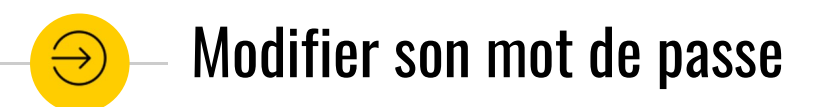

Vous pouvez modifier votre mot de passe à tout moment depuis votre espace, dans la rubrique "Mon Compte".

| Avis stagiaires Mon compte        |
|-----------------------------------|
|                                   |
| Mise à jour du mot de passe       |
| Mot de passe actuel               |
| Mot de passe                      |
| Nouveau mot de passe              |
| Mot de passe                      |
| Confirmer le nouveau mot de passe |
| Mot de passe                      |
| CONFIRMER                         |

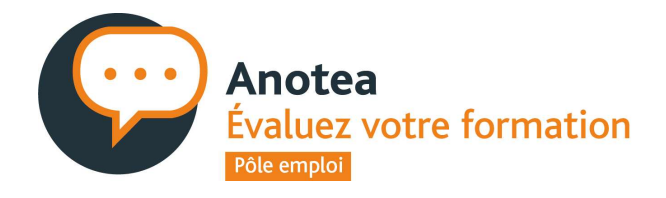

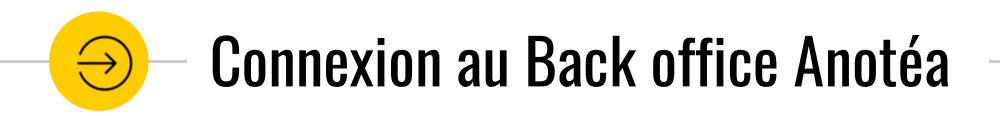

Pour accéder aux avis déposés, vous devez vous connecter à votre Back Office Anotéa en renseignant :

- Votre SIRET
- Votre mot de passe

Vous pouvez retrouver le lien vers votre espace sur <u>https://anotea.pole-emploi.fr/services/organismes</u>

| Votre espace Anotéa              |
|----------------------------------|
| Connexion                        |
| Identifiant                      |
| Entrez votre SIRET               |
| Mot de passe                     |
| Entrez votre mot de passe        |
| Mot de passe oublié<br>CONFIRMER |

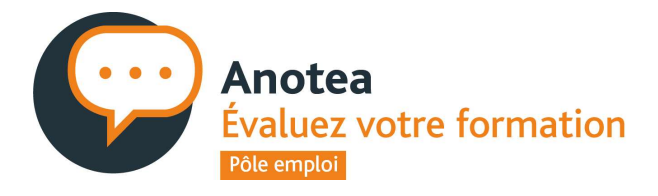

## – Mot de passe oublié

Si vous avez oublié votre mot de passe, vous avez toujours la possibilité de cliquer sur

« Mot de passe oublié », renseignez votre SIRET et vous recevrez alors un mail de réinitialisation de mot de passe sur le mail référencé sur Anotéa.

*Vous pouvez demander à modifier le mail en contactant Anotéa de votre région (contact sur le <u>site Anotéa</u>)* 

| Votre espace Anoté        | a |
|---------------------------|---|
| Connexion                 |   |
| Identifiant               |   |
| Entrez votre SIRET        |   |
| Mot de passe              |   |
| Entrez votre mot de passe |   |
| Mot de passe oublié       |   |
| CONFIRMER                 |   |
|                           |   |

| Mot de                                                                                             | passe oublié                                                                                                    |
|----------------------------------------------------------------------------------------------------|----------------------------------------------------------------------------------------------------|
| Entrez votre ident                                                                                 | ifiant                                                                                                    |
| Identifiant                                                                                        |                                                                                                    |
| Si vous êtes un organi<br>renseigner votre num                                                     | sme, vous devez désormais<br>éro de SIRET.                                                                                        |
| Vous receverez un em<br>de passe à l'adresse et<br>reçu la proposition de<br>vous ne la connaissez | nail de réinitialisation de mot<br>mail sur laquelle vous avez<br>e création de compte Anotéa, si<br>pas, <b>contactez-nous</b> . |
| RETOUR                                                                                             | CONFIRMER                                                                                                    |

| Anotéa<br>Electric          | Avis stagiaires           | Mon compte            | SE DECONNECTER |
|-----------------------------|---------------------------|-----------------------|----------------|
| Période                     | Départements              | Centres               |                |
| • dd/mm/yyyy à dd/mm/yyyy × | Tous les départements 🔹 🗸 | U<br>di               |                |
|                             |                           | Formation             |                |
|                             |                           | Toutes les formations | ~              |
|                             | × RÉINITIALISER LES FIL   | TRES                  |                |
|                             | Vue graphique             | Liste des avis        |                |

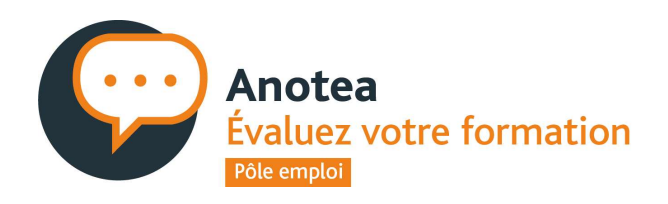

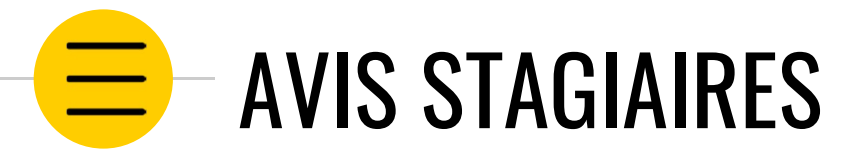

Dans votre Back Office Anotéa, vous disposez :

- 1. VUE GRAPHIQUE : visualisez les statistiques sur les notes et commentaires
- 2. LISTE DES AVIS : retrouvez l'ensemble des avis des demandeurs d'emploi stagiaires deposés sur vos formations afin d'y repondre

| Anotéa<br>Elevende          | Avis stagiaires         | Mon compte            | SE DECONNECTER | A                                 |
|-----------------------------|-------------------------|-----------------------|----------------|-----------------------------------|
| Période                     | Départements            | Centres               |                | Anotea<br>Évaluez votre formation |
| ♥ dd/mm/yyyy à dd/mm/yyyy 🗙 | Tous les départements   |                       | · ·            | Pôle emploi                       |
|                             |                         | Formation             |                |                                   |
|                             |                         | Toutes les formations | ~              |                                   |
|                             | × RÉINITIALISER LES FIL | TRES RECHERCHER       |                |                                   |
|                             | Vue graphique           | Liste des avis        |                |                                   |
|                             |                         |                       |                |                                   |

# **1** Vue Graphique

Cette rubrique vous permet de visualiser les statistiques des notes et commentaires collectés pour tous les centres rattachées au même SIREN Vous avez accès à :

- → Un moteur de recherche pour faciliter vos recherche de statistiques
- → Les statistiques des notes et commentaires

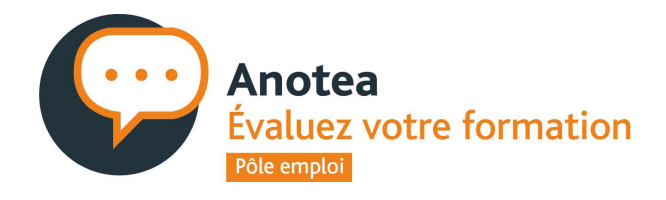

### Le moteur de recherche pour les statistiques

- Vous visualisez les statistiques sur l'ensemble des formations avec le SIRET de connexion.
- Vous avez la possibilité de filtrer en vous aidant du moteur de recherche par :
  - Période: date de début et date de fin de formation
  - Départements : menu déroulant
  - Centres: permet d'afficher tous les avis collectés pour tous les centres rattachés au même SIREN
  - Par formation: permet d'afficher tous les avis pour une formation choisie dans le menu déroulant

| Allocea<br>Alleenski                 |                                      | Avis stagiaires                                                                              | Mon compte                                                                                            |                                                                             |                                         |
|--------------------------------------|--------------------------------------|----------------------------------------------------------------------------------------------|----------------------------------------------------------------------------------------------------|-----------------------------------------------------------------------------|-----------------------------------------|
| Période                              | Départ                               | tements                                                                                      | Centres                                                                                               |                                                                             |                                         |
| • dd/mm/yyyy à dd/                   | mm/yyyy X Tous                       | les départements                                                                             | ~                                                                                                    |                                                                             | ~                                       |
|                                      |                                      |                                                                                              | Formation                                                                                             |                                                                             |                                         |
|                                      |                                      |                                                                                              | Toutes les formations                                                                                 |                                                                             | ~                                       |
|                                      |                                      | × RÉINITIALISER LES                                                                          | FILTRES RECHERCHER                                                                                    |                                                                             |                                         |
|                                      |                                      |                                                                                              |                                                                                                    |                                                                             |                                         |
| es notes                             |                                      | Vue graphiq                                                                                  | ue Liste des avis                                                                                     |                                                                             |                                         |
| es notes                             | Accueil<br>3.4/5☆                    | Vue graphiq<br>Contenu<br>3.5/5★                                                             | ue Liste des avis                                                                                     | Matériels<br>2.9/5 🚖                                                        | Accompagnement<br>2.4/5                 |
| es notes<br>Moyenne globale<br>3.2/5 | Accueil<br>3.4/5<br>5<br>4<br>4<br>3 | Contenu           3.5/5★           6%         5★         2           8%         4★         2 | Liste des avis           Formateurs           3.8/5★           2%         5★           4★         35% | Matériels           2.9/5★           5★         8%           4★         22% | Accompagnement<br>2.4/5 * 5%<br>4 * 11% |

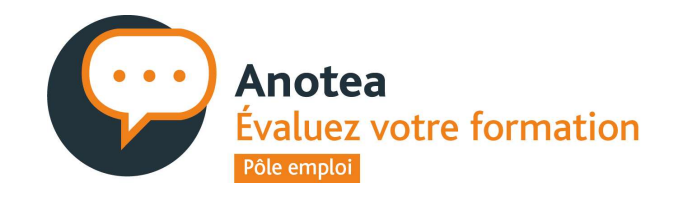

## Les statistiques des notes et commentaires

Le mode vue graphique vous restitue les statistiques des notes et commentaires laissés par des anciens stagiaires de vos formations.

### Les notes

Vous visualisez :

- La note moyenne globale et le nombre de notes concernées
- Le détail des notes moyennes et la repartition des réponses par étoiles :
  - Accueil : L'accueil de l'organisme de formation lors d'un rendez-vous, réunion ou entretien...
  - O **Contenu** : *Programme, support pédagogiques, organisation de modules, alternance théorie/pratique*
  - Formateurs : Prise en compte du besoin des stagiaires
  - Matériels : Salles de cours (physique ou virtuelle), plateaux techniques, équipement informatique....
  - Accompagnement : Aide à la recherche de stage/emploi, mise en relation et rencontre avec les entreprises

| _                                     |                  |                                | 9h1                                                                                   |                                                    |                                           |                                                     |                                |
|---------------------------------------|------------------|--------------------------------|---------------------------------------------------------------------------------------|----------------------------------------------------|-------------------------------------------|-----------------------------------------------------|--------------------------------|
| es notes                              | Accueil<br>3.4/5 |                                | Contenu<br>3.5/5                                                                      | Formateurs<br>3.8/5                                | Matériels<br><b>2.9</b> /5 <del>†</del>   | Accompage<br>2.4/5                                  | ement                          |
| Moyenne globale<br>3.2/5★<br>37 notes | 5 <b>*</b>       | 16%<br>38%<br>24%<br>14%<br>8% | 5 <b>*</b> 22%<br>4 <b>*</b> 24%<br>3 <b>*</b> 38%<br>2 <b>*</b> 14%<br>1 <b>*</b> 3% | 5 ★ 27%<br>4 ★ 35%<br>3 ★ 24%<br>2 ★ 14%<br>1 ★ 0% | 5 ★ 2<br>4 ★ 2<br>3 ★ 3<br>2 ★ 1<br>1 ★ 1 | 8% 5★ -<br>2% 4★ -<br>8% 3★ -<br>9% 2★ -<br>4% 1★ - | 5%<br>11%<br>27%<br>30%<br>27% |
| es avis et les co<br>37 o             | mmentaires       | 3                              | 39% <u>**</u>                                                                         | Dépôt d'avis                                       |                                           |                                                     |                                |
| Avis déposé                           | ŝs               | des stag<br>ont d              | iaires interrogés<br>éposé un avis                                                    | Notes seule                                        | s (54.1%) -                               | — Commentaires (45.99                               | 6)                             |

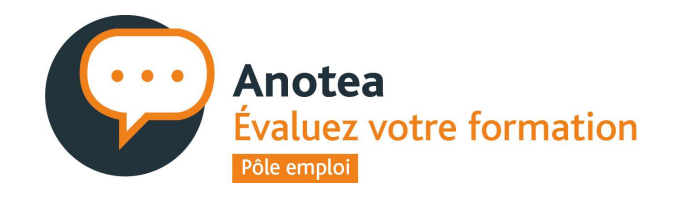

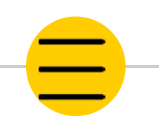

### Les statistiques des notes et commentaires

### Les avis et les commentaires.

Vous visualisez :

- Le nombre d'avis déposés
- Le taux de répondants (le nombre d'avis déposés/le nombre de stagiaires interrogés)
- La part de dépots d'avis avec des notes seules et avec commentaires

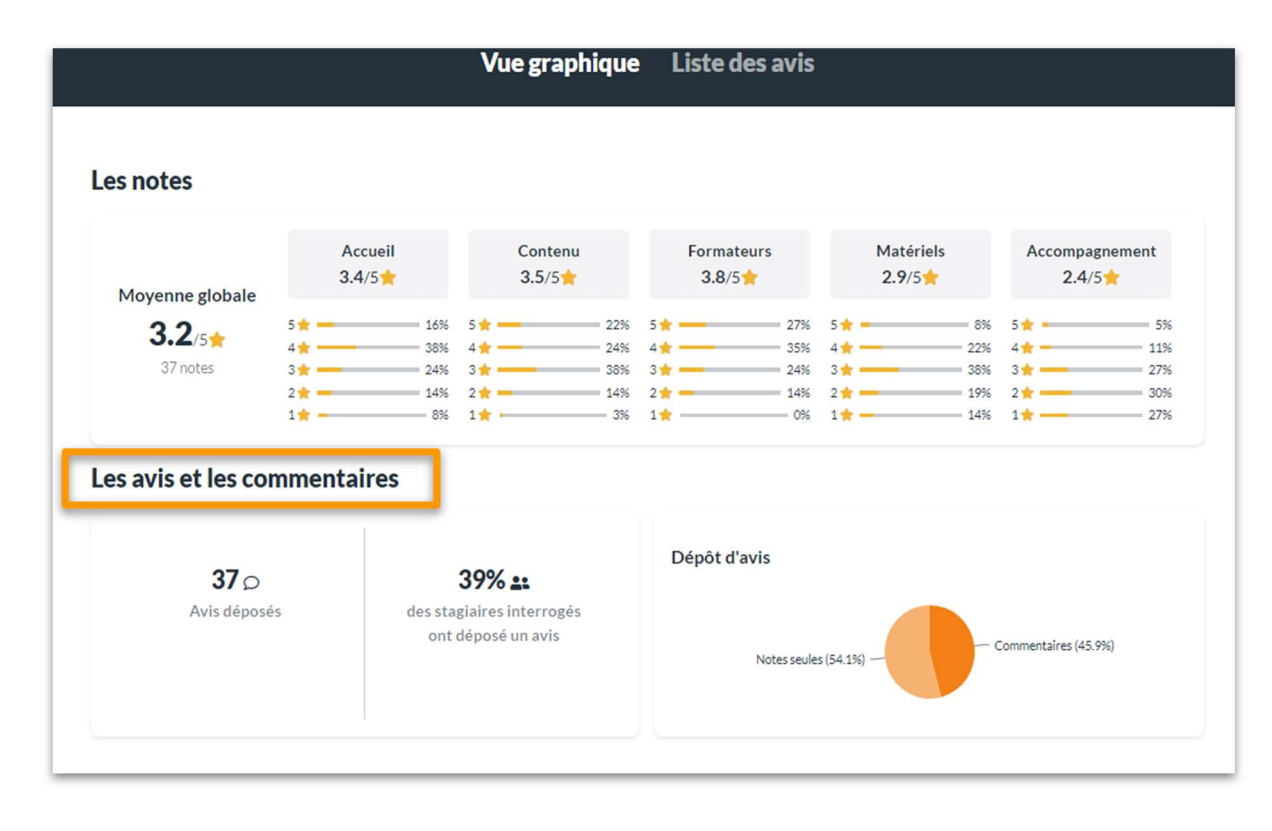

| Anotéa<br>Ricensi           | Avis stagiaires           | Mon compte            | SE DECONNECTER |
|-----------------------------|---------------------------|-----------------------|----------------|
| Période                     | Départements              | Centres               |                |
| • dd/mm/yyyy à dd/mm/yyyy × | Tous les départements 🗸 🗸 |                       | · · · ·        |
|                             |                           | Formation             |                |
|                             |                           | Toutes les formations | ~              |
|                             | × RÉINITIALISER LES FI    | TRES RECHERCHER       |                |
|                             | Vue graphique             | e Liste des avis      |                |
|                             |                           |                       |                |

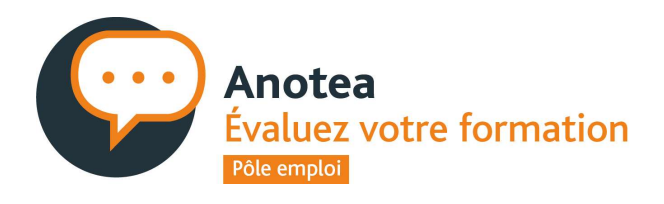

Liste des avis

2

Dans cette rubrique, vous avez accès à :

- → Un moteur de recherche des avis
- → A la liste des avis déposés pour les visualiser
- → Aux boutons pour répondre aux avis déposés

Si vous êtes un organisme responsable, vous avez accès aux avis des organismes dispensateurs avec lesquels vous travaillez

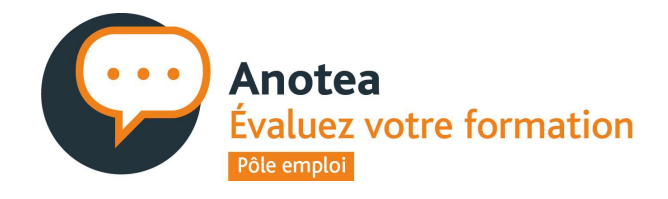

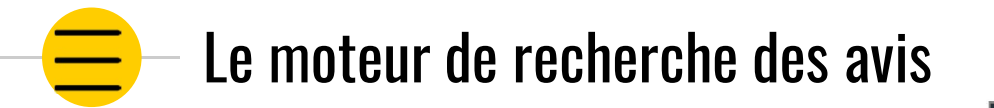

- Vous visualisez l'ensemble des avis validés par les moderateurs sur les formations avec le SIRET de connexion.
- Vous avez la possibilité de filtrer en vous aidant du moteur de recherche par :
  - Période: date de début et date de fin de formation
  - Départements : menu déroulant
  - Centres: permet d'afficher tous les avis collectés pour tous les centres rattachés au même SIREN
  - Par formation: permet d'afficher tous les avis pour une formation choisie dans le menu déroulant

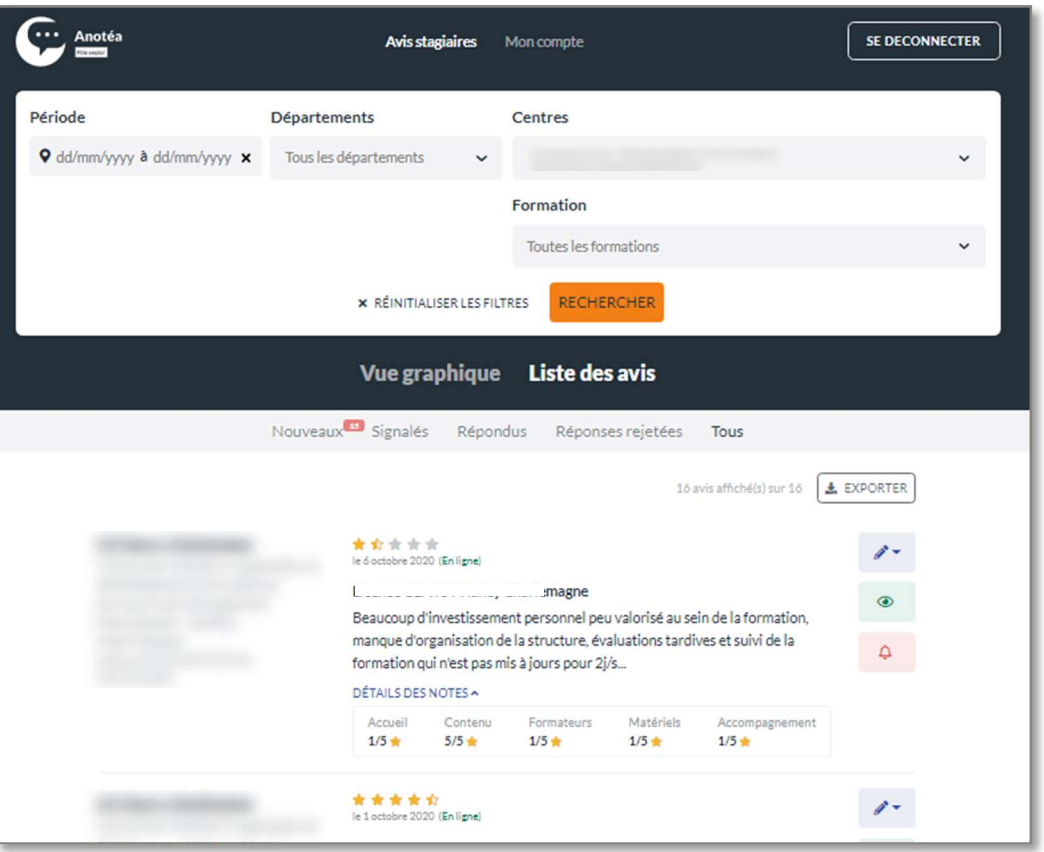

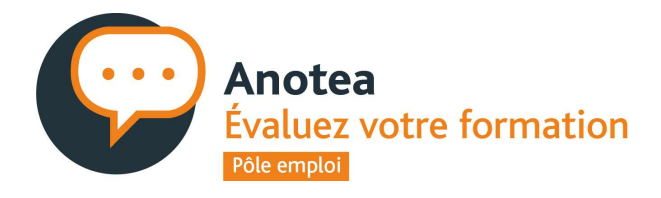

# – Focus : Liste des avis

Par défaut, vous arrivez sur la liste des avis "Nouveaux", avec le compteur vous indiquant le nombre d'avis déposés

Vous avez la possibilité de retrouver les avis selon leurs statuts :

- **Signalés** : les avis que vous avez signalés auprès du modérateur Anotéa de Pôle emploi (*cf p.18*)
- **Répondus** : les avis sur lesquels vous avez apporté une réponse
- **Réponses rejetées** : vos réponses que les modérateurs Pôle emploi ont rejétées (donc non publiées)
- Tous : l'ensemble des avis avec vos réponses éventuelles

Le bouton "**exporter**" vous permet de faire une extraction des données sous fichier excel.

|    | Vue graphique Liste des avis                                                  |
|----|-------------------------------------------------------------------------------|
| No | uveaux <sup>21</sup> Signalés Répondus Réponses rejetées <b>Tous</b>          |
| _  | 20 avis affiché(s) sur 37 🛃 EXPORTER                                          |
|    | ★ ★ ★ ★ ↓       le 29 août 2020 (En ligne)                                    |
|    | Projet amélioré et «upgrade».                                                 |
|    | Bonne formation, avec des intervenants de qualité chacun d'eux apportent      |
|    | une approche différente et un point de vue sur chaque aspect de notre projet. |
|    | À la fin il passe à un plus haut niveau.                                      |
|    | DÉTAILS DES NOTES ✓                                                           |
|    | ★★★★★ le 13 juillet 2020 (En ligne)                                           |
|    | Formation                                                                     |
|    | Ce n'est pas vraiment une formation présentiel, on n'a pas le Formateur tout  |
|    | les jours, et avant de commencer la formation jamais on a cette explication.  |
|    |                                                                               |

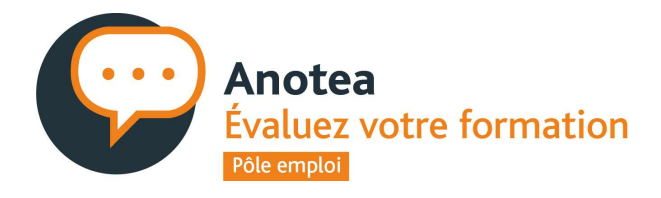

## E Focus : Liste des avis

- A gauche, les avis sont listés avec comme information :
  - Le nom et siret de l'organisme de formation dispensant la formation
  - Le nom et siret de l'organisme responsable (si différent)
  - L'intitulé de la formation
  - Le lieu et date de la formation
- Au milieu, vous visualisez :
  - La note globale sous forme d'étoile ainsi que la date de dépôt de l'avis .
  - « En ligne » signifie que l'avis est diffusé
  - Le titre de l'avis et le commentaire du stagiaire
  - En cliquant sur "détails des notes" vous obtiendrez le détail par thématique
- A droite, vous avez accès aux différents boutons d'actions

| Vue graphique Liste des avis                                                                                                    |  |
|----------------------------------------------------------------------------------------------------|--|
| Nouveaux <sup>21</sup> Signalés Répondus Réponses rejetées <b>Tous</b>                                                                                                    |  |
| 20 avis affiché(s) sur 37                                                                                                    |  |
| <ul> <li>Projet amélioré et «upgrade».</li> <li>Bonne formation, avec des intervenants de qualité chacun d'eux apportent<br/>une approche différente et un point de vue sur chaque aspect de notre projet.<br/>À la fin il passe à un plus haut niveau.</li> <li>DÉTAILS DES NOTES </li> </ul> |  |
| le 13 juillet 2020 (En ligne)                                                                                                    |  |
| Formation très bénéfique 🕸<br>Je recommande vivement, on se sent moins seul et on sait maintenant à qui s                                                                                                    |  |
| DÉTAILS DES NOTES *                                                                                                    |  |
| Accuell Contenu Formateurs Matériets Accompagnement.<br>5/5 • 5/5 • 5/5 • 5/5 • 3/5 •                                                                                                    |  |

18

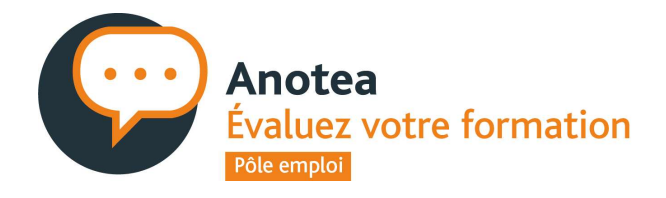

## - Repondre aux avis

Répondre

Le bouton "Edition/Répondre" vous permet de répondre aux commentaires déposés en 300 caractères. Votre réponse sera validée par le modérateur Pôle emploi avant publication. Dans le cas d'une réponse rejetée, vous êtes informé par mail.

Consultez nos conseils pour répondre aux avis sur le site Anotéa !

- Ce bouton vous permet de marquer un avis comme lu, si un commentaire ne nécessite pas une réponse de votre part. L'avis ne sera plus affiché dans l'onglet "nouveaux" lors de la connexion suivante.
- Le bouton "signaler" vous permet de signaler un avis aux modérateurs Anotéa de Pôle emploi, lorsque celui-ci vous paraît **injurieux**, **discriminant ou diffamant.**

En cliquant sur le bouton, une pop-in s'affiche pour vous permettre de renseigner dans la zone commentaire pourquoi vous signalez cet avis auprès du modérateur. Il prend alors connaissance de votre signalement et réexamine les critères de publication. Vous êtes informé par mail du retour du modérateur Anotéa (confirme la validation du commentaire ou le rejette).

A noter: en cas de rejet du commentaire du stagiaire, la note est publiée.

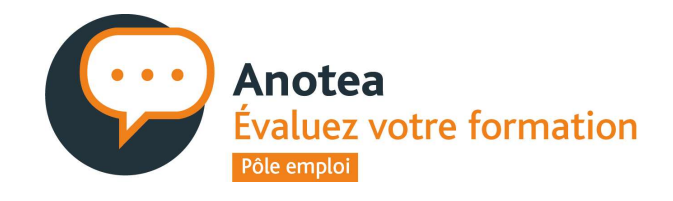

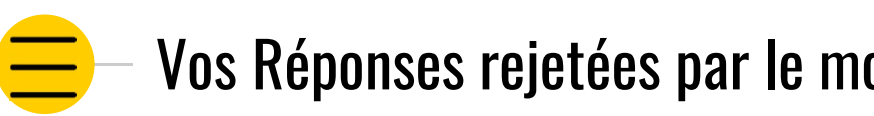

Dans l'onglet « Réponses rejetées », vous visualisez • vos réponses aux avis qui ont été rejetées par le modérateur.

> Vous avez alors la possibilité de: • modifier votre réponse • supprimer votre réponse

| 0-                   | •  |
|----------------------|----|
| EDITION              |    |
| 🖉 Modifier la répons | se |
| 🗓 Supprimer          |    |

Vos Réponses rejetées par le modérateur

| Nouveaux <sup>111</sup> Signalés                                          | Répondus                                               | Réponses rejetées                                        | Tous                                       |           |
|---------------------------------------------------------------------------|--------------------------------------------------------|----------------------------------------------------------|--------------------------------------------|-----------|
|                                                                           |                                                        |                                                          | 1 avis affiché(s) sur 1                    | LEXPORTER |
| ★ ★ ★ ★ ★ le 18 juin 2019 (En Aucun titre Le stagiaire n'a DÉTAILS DES No | ligne)<br>a pas souhaité la<br>DTES <b>^</b>           | aisser de commentaire                                    |                                            | 8         |
| Accueil<br>1/5 🔶                                                          | Contenu F<br>2/5 🔶 1                                   | Formateurs Matériels<br>1/5 🛧 1/5 🛧                      | Accompagnement                             |           |
| <b>Réponse d</b><br>Bonjour Ne<br>sur la form                             | e l'organisme (r<br>oëlie, j'attends f<br>ation. Merci | Rejeté le 30 septembre 2019)<br>toujours votre réponse p | le 25 septembre 2019<br>our faire un point |           |

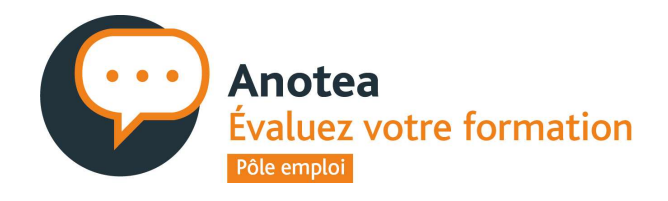

21

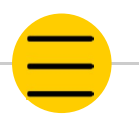

## Visualiser les avis en tant qu'organisme responsable

 Si vous êtes un organisme dispensant des formations mais vous travaillez également avec d'autres organismes dispensateurs en tant que responsable/mandataire, vous avez accès aux avis dans une rubrique dédiée « Organismes dispensateurs ». Vous ne pouvez ni répondre aux avis, ni les signaler.

| Anotéa<br>Estad                                                                                                    | Avis stagiaires                                                                                                    | Mon compte                                                                                                    | SE DECONNECTER |
|----------------------------------------------------------------------------------------------------|----------------------------------------------------------------------------------------------------|----------------------------------------------------------------------------------------------------|----------------|
| Période                                                                                                    | Départements                                                                                                    | Centres                                                                                                    | Ť              |
|                                                                                                    | ★ RÉINITIALISER LES FILI                                                                                                    | Formation<br>Toutes les formations<br>TRES CRECHERCHER                                                                                                    | ×              |
| Nouveaux <sup>623</sup> S                                                                                                    | <b>Vue graphiqu</b><br>Signalés Répondus Réponse                                                                                                    | <ul> <li>Liste des avis</li> <li>organismes dispensateurs ?</li> <li>Vous avez accès dans cette rubrique<br/>aux avis publiés sur des formations<br/>dispensées par des organismes de<br/>formation avec lesquels vous<br/>travailler en tant qu'organisme</li> </ul> | ) Tous         |
| Artistan, Artistana<br>Reconstruction, Miller Fran<br>References<br>Constructions<br>Constructions | le 1 septembre 2022<br>Je recommande vivem<br>Oui je le partage j'ai ét<br>autres personnes plus<br>à ce prépa code clé sa o<br>DÉTAILS DES NOTES Y | responsable.<br>hent au futurs stagiaires<br>é très heureuse de participer à ce stage avec ***** e<br>les stagiaires comme moi j'ai vraiment adoré partic<br>été                                                                                                    | et les<br>iper |
| ACTIONS ACCOUNTS OF A                                                                                                    | e s juilet 2022<br>Aucun titre<br>Si vous recherchez du<br>bureautique Cad word<br>numérique " peut prêtu<br>DÉTAILS DES NOTES Y                    | numérique, erreur de choix ! Car c'est surtout de la<br>l, excel ! Donc, le titre de la formation "prepa-cles<br>er à confusion ! Merci de                                                                                                    |                |

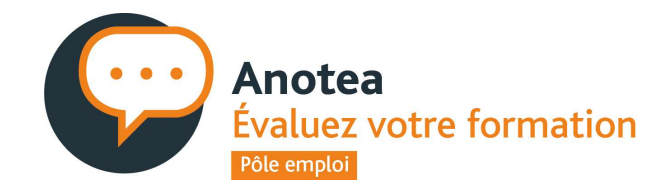

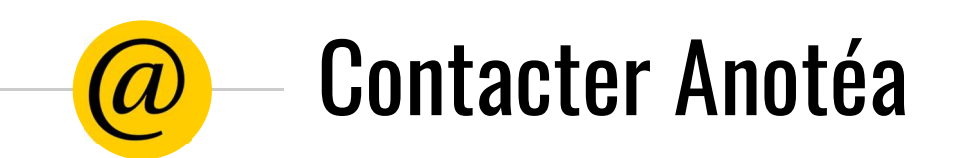

Une question, un besoin de conseil pour répondre aux avis, un problème technique ....

Retrouvez vos contacts Anotéa regionaux sur le site <u>https://anotea.pole-emploi.fr/services/organismes</u>